## Anleitung – Wie trete ich als Teilnehmer/in einer Videokonferenz mit BigBlueButton in Moodle bei?

Gehe in deinen Moodle Kurs und klicke auf die Videokonferenz z.B. "Meeting" und danach auf "Teilnehmen".

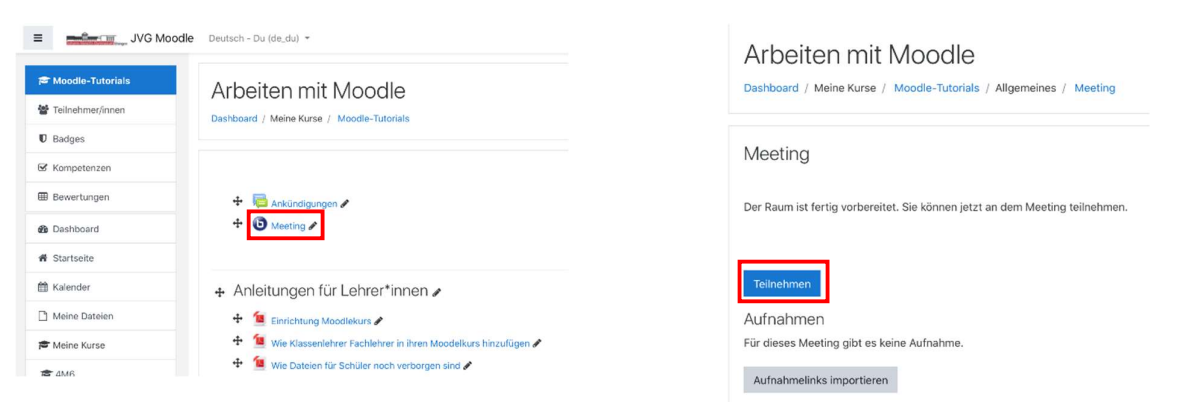

Darauf folgt die Frage, wie Du der Konferenz beitreten möchten. Klicke hier auf das gewünschte Symbol.

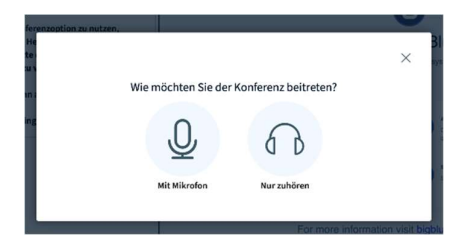

Sofern Du der Konferenz mit Mikrofon beitreten willst, fragt Dein Browser nach einer Berechtigung hierfür. Nachfolgend sind mehrere Browseranfragen dargestellt:

Chrome: Firefox: Safari: bbb.jvg.schule möchte: J Soll bbb.jvg.schule auf Ihr Mikrofon zugreifen dürfen Darf "bbb.jvg.schule" dein Mikrofon verwend Zugriff auf fol ndes Mikrofon erlauber Diese F n kannst du in den Safa Ļ Mikrofon verwenden Microphone Array (Synaptics Audio) Zulasser Erlauben als für diese Website Nicht erlauben Nie Nicht erlaube Erlauben Sie BigBlueButton auf ihre Mediengeräte zuzugreifen Sie müssen Zugriff auf ihre Mediengeräte erlaub einer Auflichenfrenzen teiligehemen mit können Erlauben Sie BigBlueButton auf ihre Mediengeräte zuzugreifen Erlauben Sie BigBlueButton auf ihre ugriff auf I Mediengeräte zuzugreifen Sie müssen Zugriff auf Ihre Medien

Nachdem Du dem Browser die Erlaubnis erteilt hast, Dein Mikrofon zu verwenden, wirst Du zum Echotest verbunden. Hier klickst Du dann bitte entweder "Ja" oder "Nein" an. Falls Du dich noch nicht hörst, wird ein erneuter Echotest durchgeführt. Eventuell musst Du dann auch Dein Mikrofon im Browser nochmals bestätigen.

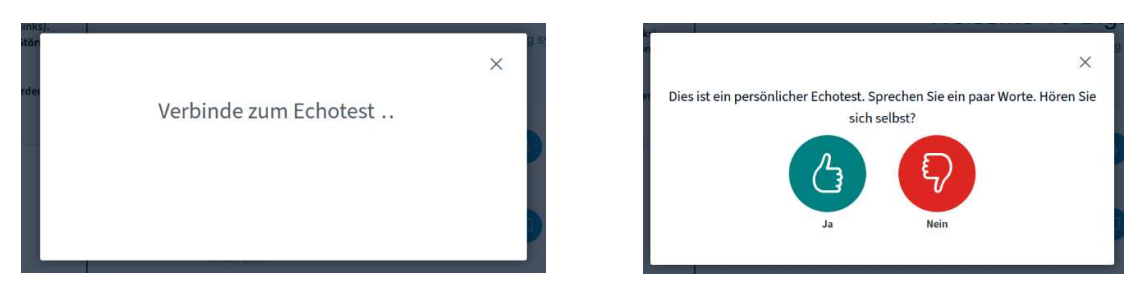

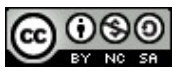

Die Startseite der Videokonferenz sieht nun folgendermaßen aus. Die Webcam ist aber noch deaktiviert. Mit einem Klick auf das markierte Symbol kannst Du die Kamera ebenfalls im jeweiligen Browser zulassen.

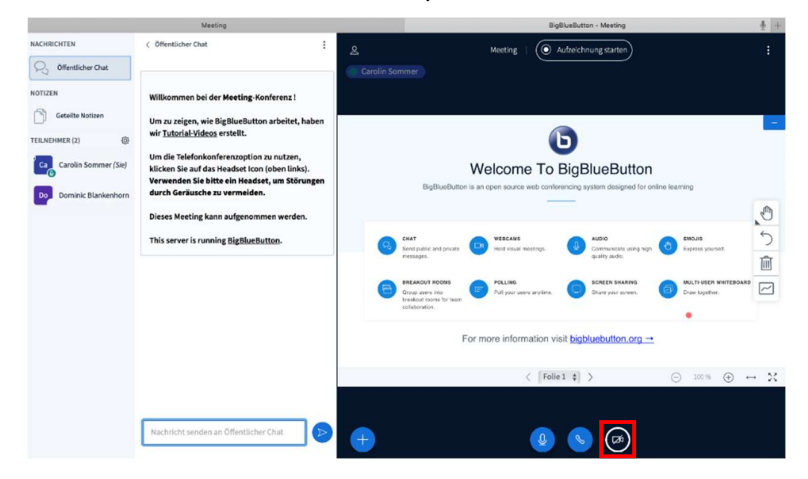

Wähle hier Deine Kamera und die gewünschte Qualität aus. Danach bestätige mit "Freigabe starten".

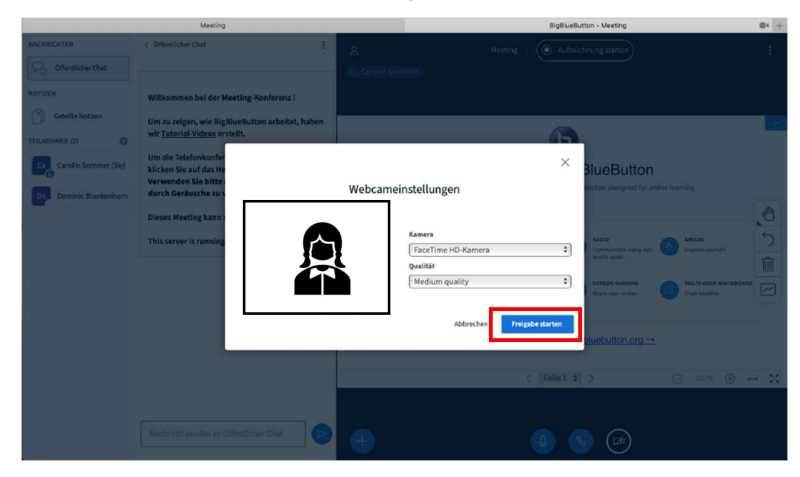

Danach wird dann das Bild der Webcam auch angezeigt.

Die Freigaben von Mikrofon und Webcam kannst Du, mit dem jeweiligen Symbol, jederzeit wieder ausschalten.

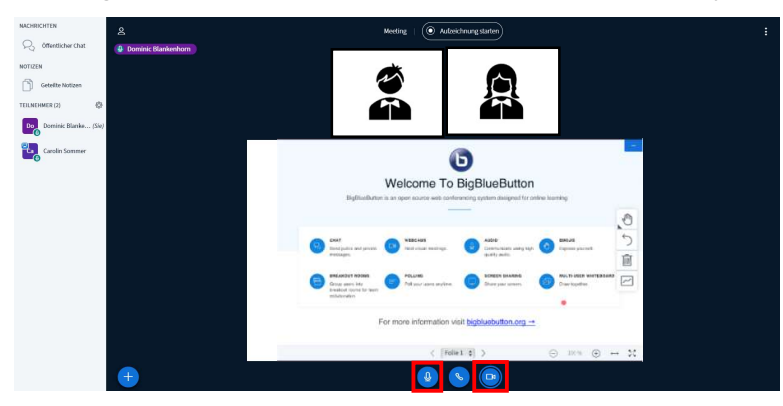

Über den öffentlichen Chat kannst Du gleichzeitig auch Nachrichten schreiben.

| NACHRICHTEN                                                                                                    | < Offentlicher Chat.                                                                                                    |   | Mosting   ( Aufoichnung starten)                                                                                                    |
|----------------------------------------------------------------------------------------------------|----------------------------------------------------------------------------------------------------|---|----------------------------------------------------------------------------------------------------|
| Constant Sections<br>Constant Sections<br>Constant Sect | Williamman hei der Karding Konferenz I<br>Um zu zeigen, sein Bigliebehrten seheltet, haben<br>der Treitenbekommungelen zu restrem,<br>Konferenzeigen einer Stehen sein keiner sein<br>erwerter der Karden zu verwerken.<br>Diesen Monting keine aufgenemmen werden.<br>Tein sein menning Elitektenbetiste. |   | Veicome To BigBlueButton<br>Representation and and and and and and and and and an                                                                                                    |
|                                                                                                    | Wes muss ich bei Aufgab 3 auf der Sete 114<br>machen? []<br>Dominic Blankethern 1166<br>LESENI                                                                                                    |   | Image: Second second second |
|                                                                                                    | Nachricht senden an Offentlicher Chat                                                                                                    | • | For more information will <u>bablectutes org</u><br>( [Mill(12] ) ① === ① 22<br>① (S) (S) (D)                                                                                                    |

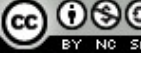